## Login Instructions for Extension Foundation

- 1. Go to Extension Foundation Online Campus (https://campus.extension.org/)
- 2. Click on Login

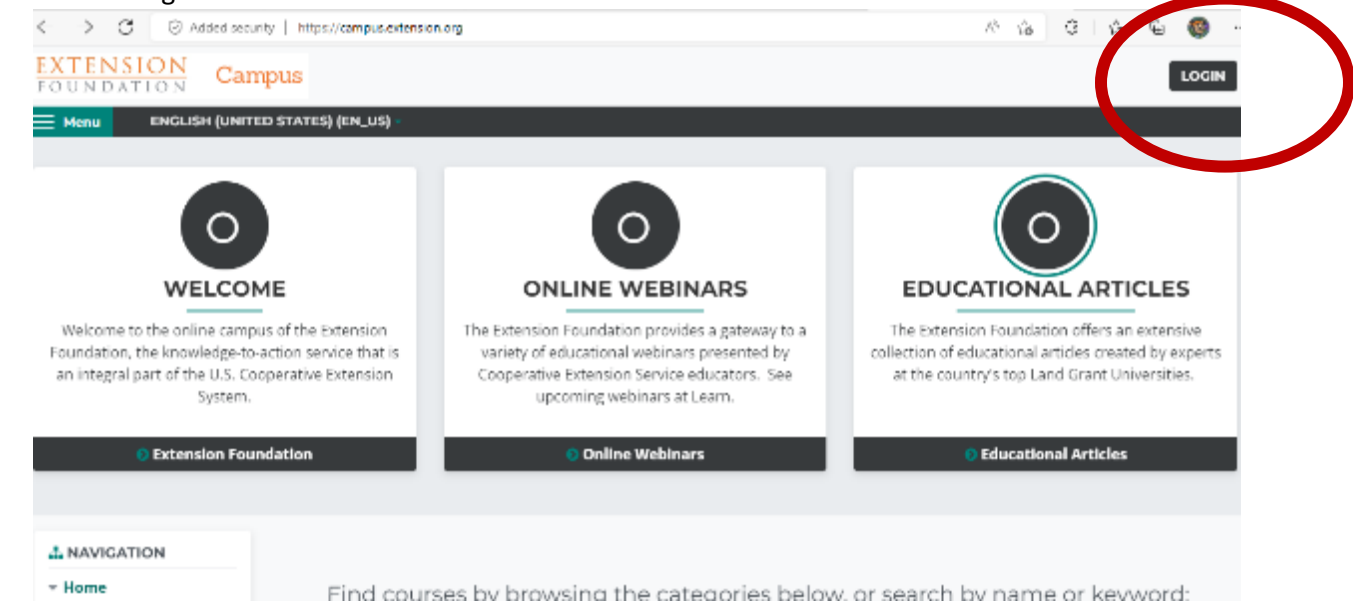

3. If you already have an account, you can login by entering your username/password or logging in with your Google account. Follow the steps on the left. If you don't have an account, click "Create new account" on the right side of the page.

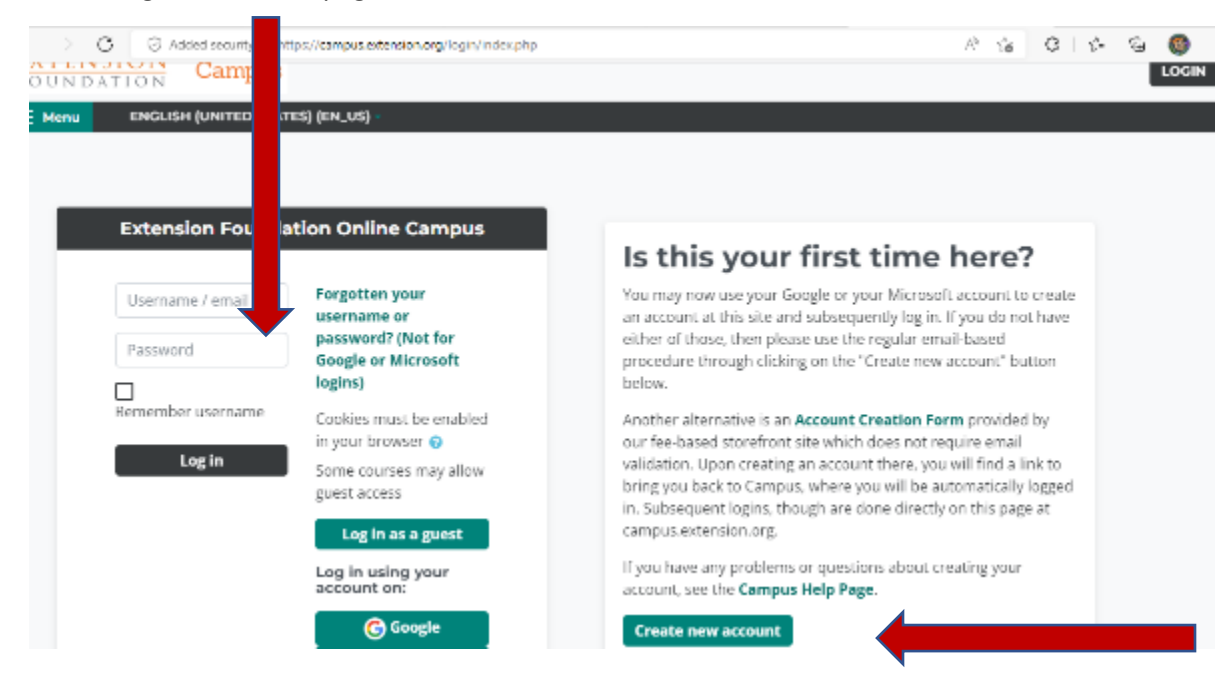

The next few screenshots will walk you through setting up a new account.

4. You will see a "cookie policy" to agree to. And no, they aren't talking about chocolate chip cookies, but rather tracking data which helps the system keep track of where you are in the class. When you log back in later, you are able to pick up where you left off.

| < > C ©A                                                     | dded security   https://campus.extension.org/admin/tool/policy/view.php?versionid=78aretumuri=https%37%82FK2Fcampus.extensio                                                                                                    |
|--------------------------------------------------------------|----------------------------------------------------------------------------------------------------|
| EXTENSION<br>FOUNDATION                                      | Campus                                                                                                    |
| ENGLIS                                                       | H (UNITED STATES) (EN_US) -                                                                                                    |
| Home / Policies and agree                                    | ments / Cookie Policy                                                                                                    |
| ANAVIGATION                                                  | Cookie Policy                                                                                                    |
| <ul> <li>Home</li> <li>Site news</li> <li>Yourses</li> </ul> | Policy regarding use of cookies.<br>This website stores cookies on your computer. These cookies are used to improve your website experience and provide more personalized services to you, both on this website and through other media. They also allow you to leave the site for several hours and remain logged in when you return. To find out more about the cookies we use, see our <b>Privacy Policy</b> . |
|                                                              | I agree to the Cookie Policy Back to top A                                                                                                    |
|                                                              |                                                                                                    |

5. Then comes the form where you type in a username and password, plus some more identifiers for your account. Anything with a "!" is required to fill out. Note: If you can use a personal email address, as some of our high schools are blocking outside email messages. The Extension System will automatically send you an email to confirm you are a real person, not a bot...so you need to be able to get that email.

| Cam                                                                                          | pus             |                |
|----------------------------------------------------------------------------------------------|-----------------|----------------|
| New a                                                                                        | account         |                |
| T Chor                                                                                       | se vour usernam |                |
| Liserna                                                                                      |                 | e and password |
| Gaerna                                                                                       |                 |                |
| Passwo                                                                                       | rd 0            |                |
|                                                                                              |                 |                |
| More detai                                                                                   | ls              |                |
| More detai                                                                                   | ls              |                |
| More detai<br>Email address ()<br>Email (again)                                              | <b>Is</b>       |                |
| More detai<br>Email address ()<br>Email (again) ()<br>First name ()                          | <b>Is</b>       |                |
| More detai<br>Email address •<br>Email (again) •<br>First name •<br>Last name •              | ls              |                |
| More detai<br>Email address 0<br>Email (again) 0<br>First name 0<br>Last name 0<br>City/town | <b>Is</b>       |                |

Note: This site is used by people from all different countries. The question about "County" is where you live or where your school is, but feel free to type "NA" if you would rather not disclose it, or the zip code.

| <ul> <li>Demogra</li> </ul>                                                                                                    | phi             | cs                          |            |
|----------------------------------------------------------------------------------------------------|-----------------|-----------------------------|------------|
| State                                                                                                    | 0               | Choose •                    |            |
| County (enter<br>"NA" if not a<br>U.S. resident)                                                                                              | 0               |                             |            |
| Post or Zip<br>Code (enter<br>"NA" if not a<br>U.S. resident)                                                                                 | 0               |                             |            |
| Do you have<br>an email<br>address<br>ending in<br>"edu" or<br>"gov"?                                                                         | 0               | Choose ÷                    |            |
| ~                                                                                                    |                 |                             |            |
| If you have a<br>edu or gov<br>ernail<br>address,<br>select your<br>institution's<br>ernail domai<br>(the part<br>before ".edu<br>or ".gov".) | m <b>0</b><br>m | Choose                      | ٥          |
| Security<br>question                                                                                                    | 0               | fm not a robot              | Nisay Tama |
|                                                                                                    |                 | Create my new account       | Cancel     |
| There are requi                                                                                                    | red fiel        | lds in this form marked 0 . |            |

After you have entered all of your information, please check the "I'm not a robot" box and then "Create my new account."

6. After clicking "create my new account," you should see this screen pictured below. Go check your email for the message that was sent.

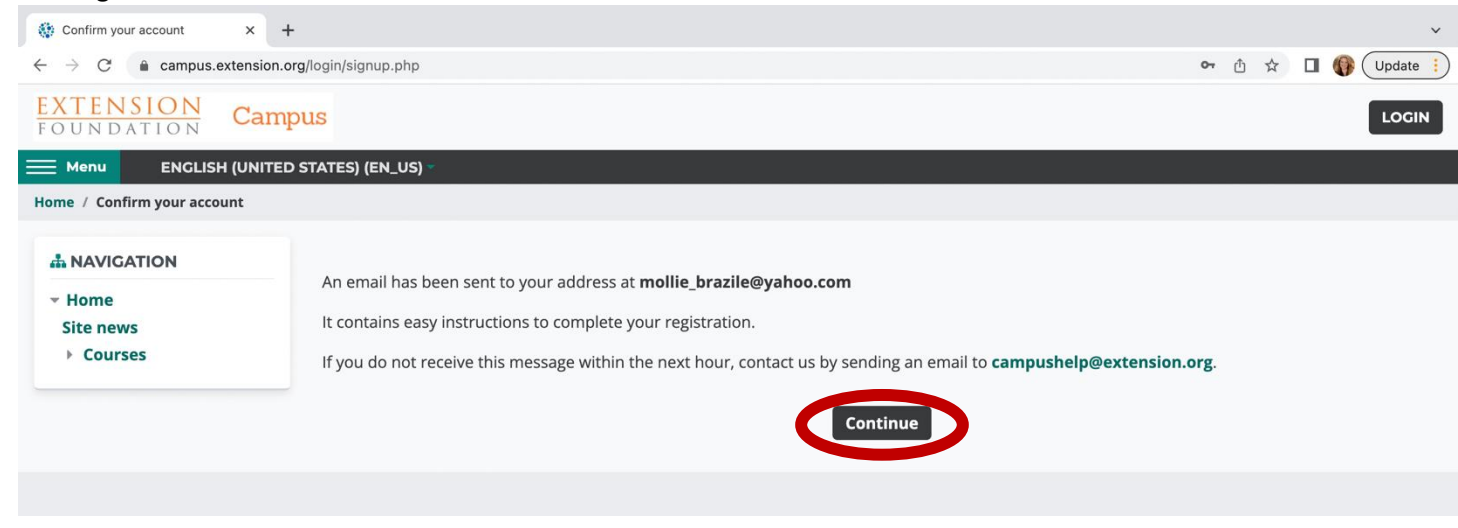

7. In your email inbox, you should see an email from eXtension Campus Help Desk (via Campus) <u>noreply@campus.extension.org</u>. Once you open that email, you see the message pictured below. Click on (or copy and paste) the browser address provided in the email (this address is specific to your account, so be sure to use the one provided to you in YOUR email.

| <ul> <li>Extension Foundation Online Campus: account confirmation</li> </ul>                                                                                                    | Yahoo/Inbox                                          | ☆  |
|----------------------------------------------------------------------------------------------------|------------------------------------------------------|----|
| • eXtension Campus Help Desk (via Campus) <noreply@campus.extension.org><br/>To: Mollie Brazile</noreply@campus.extension.org>                                                                                                    | Wed, Oct 19 at 9:27 AM                               | ☆  |
| Hi {\$a->firstname}, A new account has been requested at 'Extension Foundation Online Campus' using your ema<br>new account, please go to this web address:                                                                                                    | il address. To confirm your                          |    |
| https://campus.extension.org/login/confirm.php?data=ljuEors0QVlueeX/molliebraz                                                                                                    |                                                      |    |
| In most mail programs, this should appear as a blue link which you can just click on. If that doesn't work, then co into the address line at the top of your web browser window. The address should start with "https" and end with the lift you need help, please contact campushelp@extension.org. | by and paste the address<br>he username you entered. |    |
| $\bigstar \ \bigstar \ \twoheadrightarrow \ \cdots$                                                                                                    |                                                      | (> |

8. Once you have followed the link address sent to you in your email from extension, you should then be routed to your account registration confirmation, which should look like this screen pictured below. Select "Continue."

| Wour registration has been cont x +                                                                |                                                                 | ~                |  |  |  |  |
|----------------------------------------------------------------------------------------------------|-----------------------------------------------------------------|------------------|--|--|--|--|
| $\leftarrow$ $\rightarrow$ C ampus.extension.org/login/confirm.php?data=ljuEors0QVlueeX/molliebraz |                                                                 | 🖞 🖈 🗖 🚯 Update 🗄 |  |  |  |  |
| EXTENSION Campus                                                                                   |                                                                 | Mollie Brazile   |  |  |  |  |
| ENGLISH (UNITED STATES) (EN_US)      ✓                                                             |                                                                 |                  |  |  |  |  |
| Home / Your registration has been confirmed.                                                       |                                                                 |                  |  |  |  |  |
| A NAVIGATION  Vertical Home Dashboard  Site pages Courses                                          | Thanks, Mollie Brazile<br>Your registration has been confirmed. |                  |  |  |  |  |

9. After you select "Continue" you should then see this page (pictured below) that will offer you a tour of the site so you can get more familiar with this platform. We strongly encourage that you select "Next" here and take the short tour of the site. Alternatively, you can select "End Tour" if you are familiar with this platform, and you will bypass the site tour.

| 0                                                                                                    | Welcome!                                                                                                    | ×   |                                                                                                    |
|----------------------------------------------------------------------------------------------------|----------------------------------------------------------------------------------------------------|-----|----------------------------------------------------------------------------------------------------|
| WELCOME                                                                                                    | Welcome to the frontpage or Home page of the site.                                                                                                    |     | EDUCATIONAL ARTICLES                                                                                                    |
| Welcome to the online campus of the Exter<br>Foundation, the knowledge-to-action service t<br>integral part of the U.S. Cooperative Extension | This tour will show you a few important areas on this site. I<br>the <b>Next</b> button to begin or if you are familiar with the<br>settings, you may choose to click the <b>End tour</b> button. | Use | o a     The Extension Foundation offers an extensive       r     collection of educational articles created by experts at       e     the country's top Land Grant Universities. |
| Extension Foundation                                                                                                    | • At any time, you may go to the bottom of the page and click <b>Reset user tour on this page</b> if you need help.                                                                               |     | Educational Articles                                                                                                    |
| # NAVIGATION                                                                                                    | Next End to                                                                                                    | our |                                                                                                    |

10. Once you have finished your site tour, follow this link to take you straight to the Crop Wild Relatives course: https://campus.extension.org/course/view.php?id=2253.

## On this page, you see enrollment options. Find the name GRIN-U and enter your enrollment key: GRINU Then, select "Enroll me."

11. After you enter your enrollment code and select "enroll me," you should be routed to the course home screen with a green banner across the top that reads, "you have been enrolled in this course" (Example pictured below).

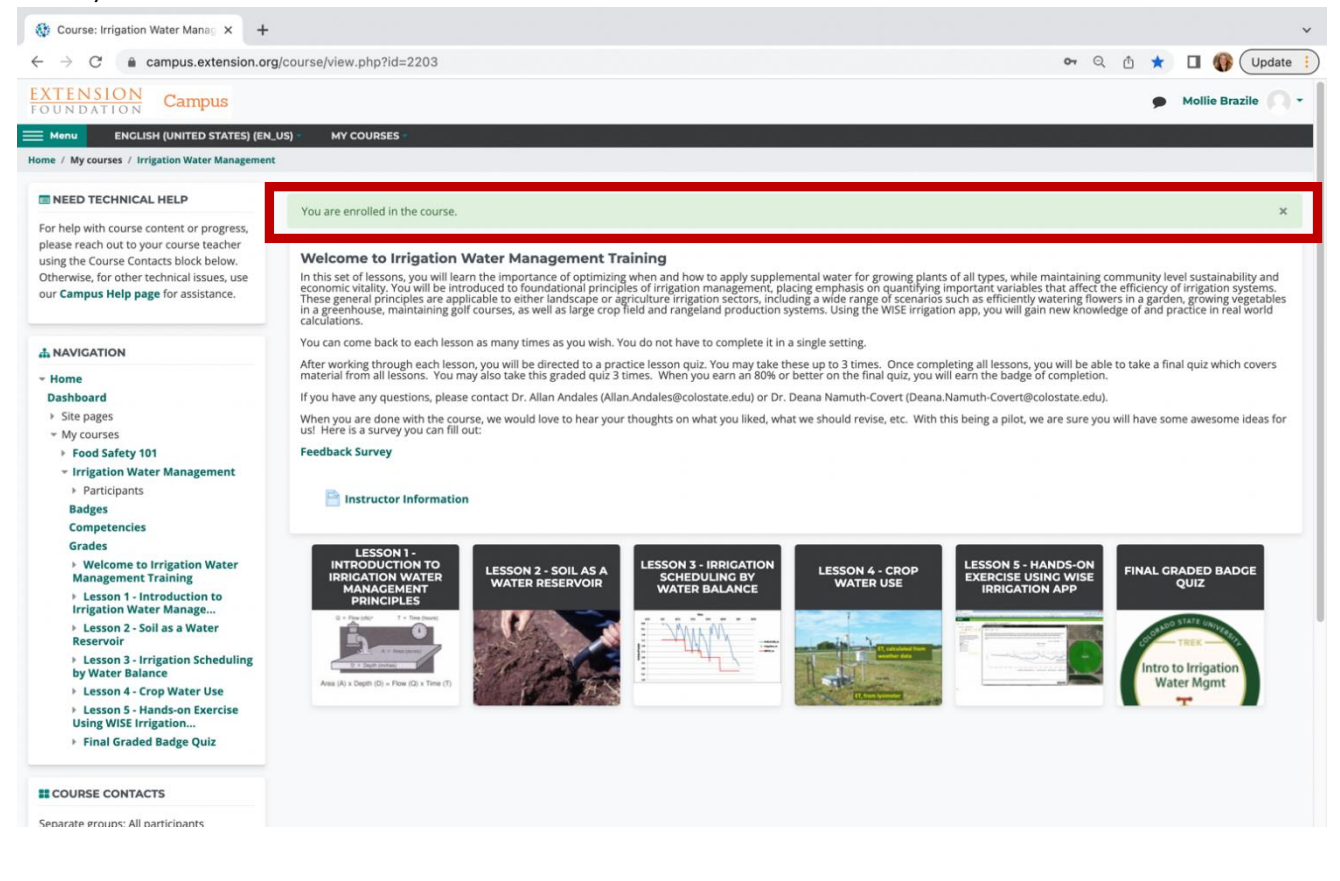

12. You can access different Extension Foundation courses you are enrolled in by using the "My Courses" tab, located at the top of your screen and from the Extension Foundation homepage. (See next page.)

| 🚯 Extension Foundation Online C 🗙 🕂                                                               | F                                                                                       |                                                                                       |                                                                                                    |                     |                                                                                          | ~                                                                                  |
|---------------------------------------------------------------------------------------------------|-----------------------------------------------------------------------------------------|---------------------------------------------------------------------------------------|----------------------------------------------------------------------------------------------------|---------------------|------------------------------------------------------------------------------------------|------------------------------------------------------------------------------------|
| $\leftrightarrow$ $\rightarrow$ C $$ campus.extension.o                                           | org                                                                                     |                                                                                       |                                                                                                    |                     | 07                                                                                       | 🖞 🖈 🔲 🊯 Update 🔅                                                                   |
| EXTENSION<br>FOUNDATION Camp                                                                      | pus                                                                                     | $\frown$                                                                              |                                                                                                    |                     | •                                                                                        | Mollie Brazile 🔘 🕶                                                                 |
|                                                                                                   | O STATES) (EN_US) *                                                                     | MY COURSES -                                                                          |                                                                                                    |                     |                                                                                          |                                                                                    |
| WELCON                                                                                            | ME                                                                                      | AgSafety4u - Level 1<br>AgSafety4u 2.0<br>Irrigation Water<br>Management<br>View More |                                                                                                    |                     | EDUCATIONAL                                                                              | ARTICLES                                                                           |
| Welcome to the online camp<br>Foundation, the knowledge-to-a<br>integral part of the U.S. Coopera | ous of the Extension<br>action service that is an<br>ative Extension System.<br>ndation | The Extension<br>variety of<br>Cooperatin<br>u                                        | n Foundation provides a gateway<br>educational webinars presented l<br>ve Extension Service educators. S<br>pocoming webinars at Learn. | y to a<br>by<br>See | The Extension Foundation<br>collection of educational articl<br>the country's top Land C | offers an extensive<br>es created by experts at<br>irant Universities.<br>Articles |
| A NAVIGATION                                                                                      |                                                                                         |                                                                                       |                                                                                                    |                     |                                                                                          |                                                                                    |
| <ul> <li>Home</li> <li>Dashboard</li> <li>Cite access</li> </ul>                                  | Find c                                                                                  | courses by bro                                                                        | wsing the categories                                                                                                    | s below, o          | r search by name or                                                                      | keyword:                                                                           |
| <ul> <li>Site pages</li> <li>My courses</li> <li>PA-AgSafety4u</li> <li>AgSafety4u 2.0</li> </ul> | Search cours                                                                            | ies:                                                                                  | ew list of fee based courses at the                                                                                                    | Extension Fo        | undation Catalog.                                                                        |                                                                                    |
| Irrigation Water<br>Management<br>https://campus.extension.org/course/view.php?                   | Courses                                                                                 |                                                                                       |                                                                                                    |                     |                                                                                          | Expand all                                                                         |

Questions? Email Deana (<u>deana.namuth-covert@colostate.edu</u>)